# **Objectifs :**

- Acquérir des connaissances sur le fonctionnement du CAN.
- Continuer à prendre en main le logiciel MPLAB.
- Perfectionnement sur l'initiation à la programmation en C.

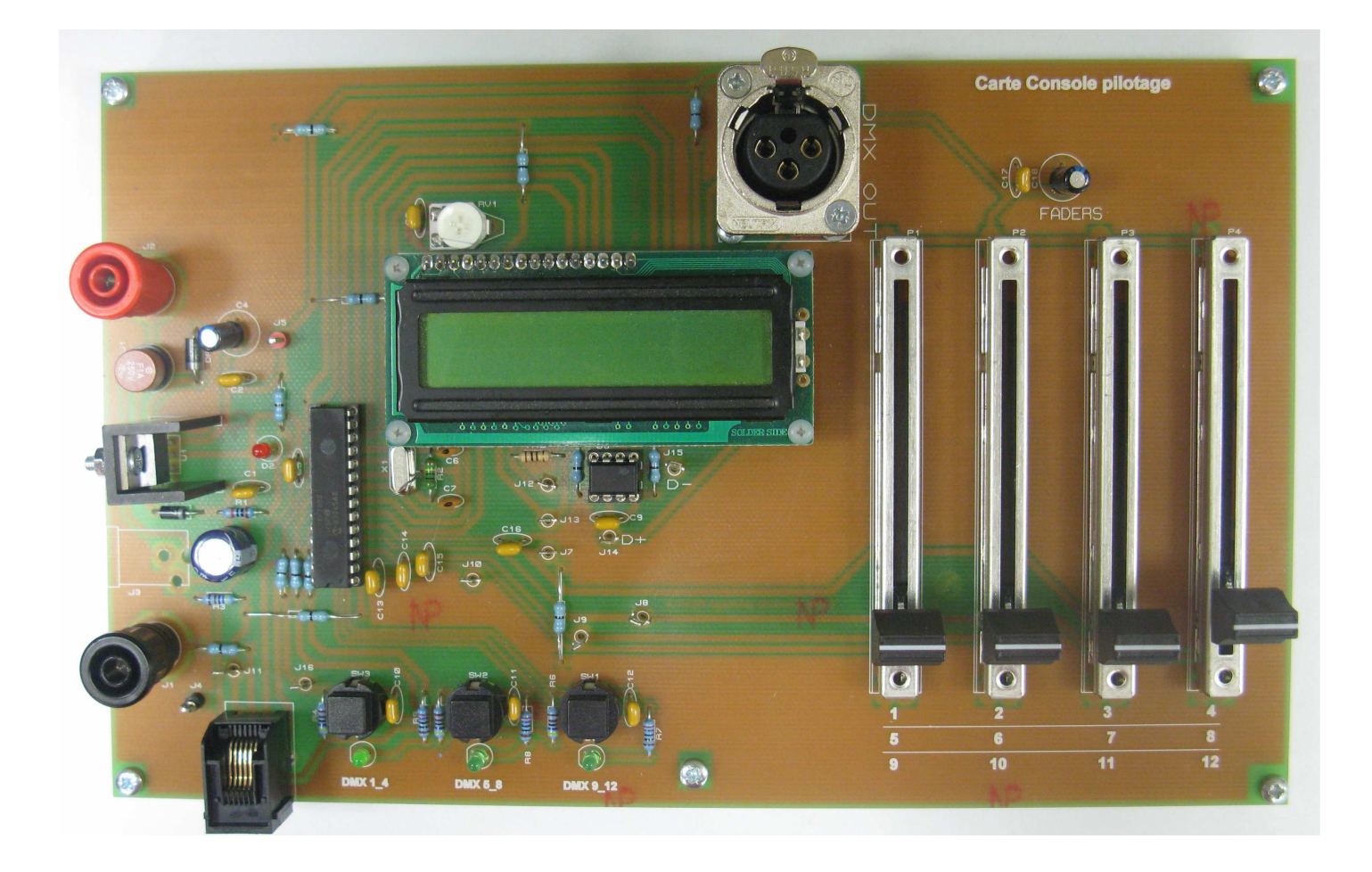

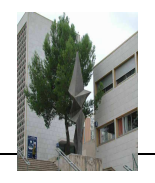

#### Schéma structurel de la carte :

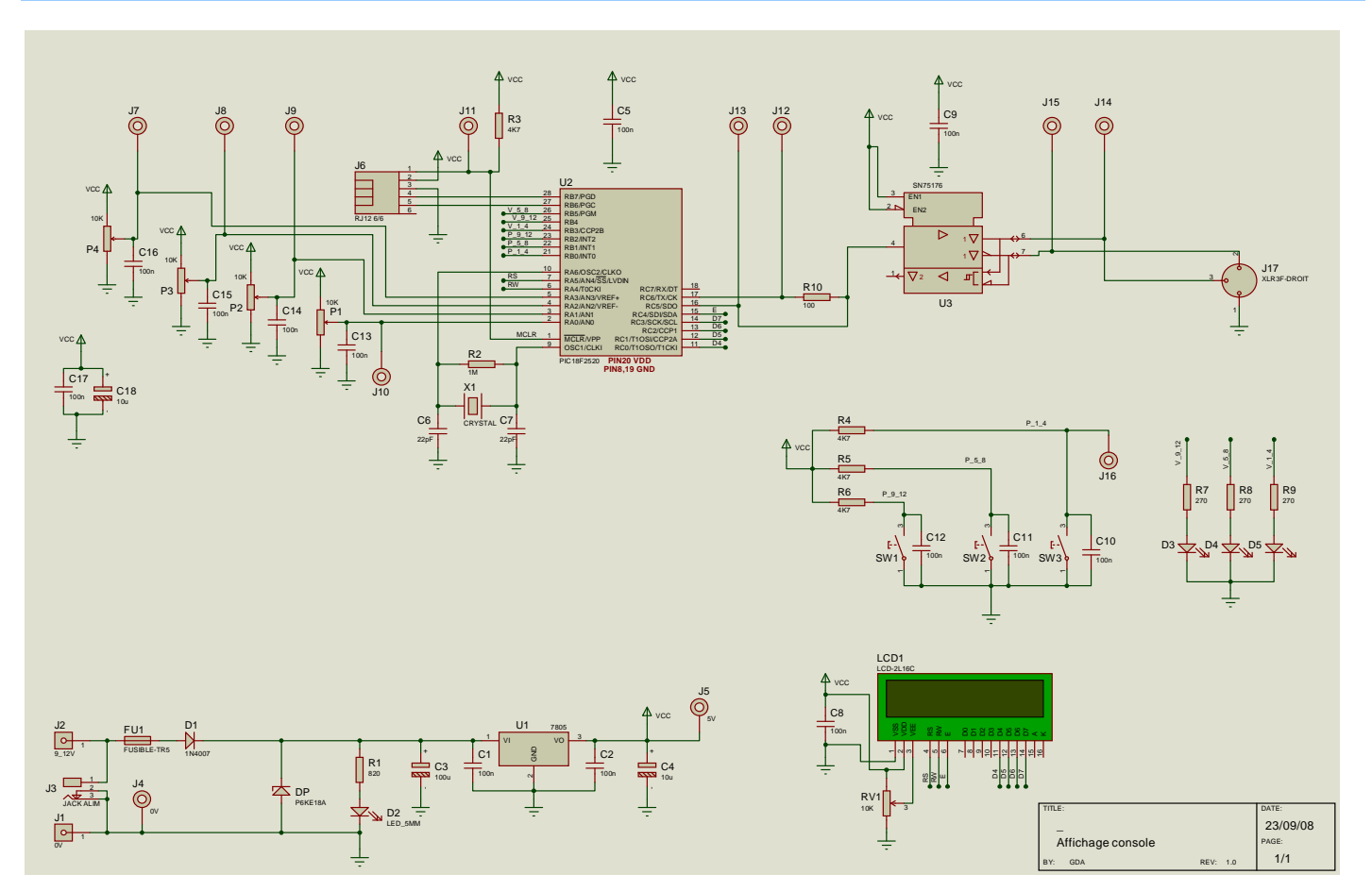

#### Analyse fonctionnelle

- 1. Tracez sur le schéma structurel le contour des fonctions principales.
- 2.

#### Test de la carte

1. Testez la carte en mettant en oeuvre la procédure de test qui suit. Afin d'éviter l'endommagement des composants on lira la procédure entièrement avant de commencer à brancher. Complétez la fiche TEST CARTE CONSOLE PILOTAGE.

Réglez l'alimentation de laboratoire à 9V. Branchez la carte à l'aide des fiches bananes. Constatez l'allumage de la LED ROUGE D2.

- **U1**: Relevez la tension entre J1 et J2.
  - U2 : Relevez la tension entre J5 et J1.
  - **U3 :** Relevez la tension entre J11 et J1.
  - Commenter vos résultats.

#### **Tension analogiques**

P1 : On place le curseur de P1 vers le bas. Placez le commun du voltmètre sur J4 et la pointe de touche V sur J10.

Poussez le potentiomètre, observez une variation à l'image du déplacement . Curseur en butée haute. commenter

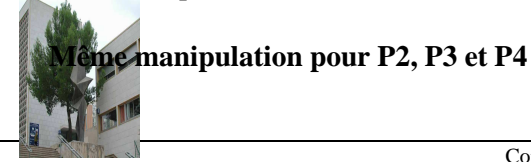

#### Test de la communication avec le PIC

Branchez un ICD2 sur un PC via un câble USB sur une prise USB disposant du pilote permettant de communiquer avec l'ICD2. Démarrez MPLAB. Dans le menu '*configure*' choisir '*select device*'. Puis dans la rubrique device family choisissez « 18xxx », dans la rubrique device choisir le PIC18F2520. Puis validez.

Mettre sous tension la carte.

Branchez la nappe grise entre l'ICD2 et le connecteur RJ12 J6.

Dans le menu debugger  $\rightarrow$  select tools choisir *ICD2* puis effectuez une communication avec le PIC par l'icône '*Reset and connect to ICD*'. Notez le nom du processeur trouvé dans la fenêtre OUTPUT et la révision du silicium (par exemple Target Device PIC18F2520 found, revision = Rev 0x6).

## ANALYSE STRUCTURELLE

#### Identification des interfaces d'entrées / sorties utilisées sur le PIC.

Faire un tableau indiquant pour chacun des bits de PORT utilisé sur le PIC son mode de fonctionnement (*entrée ou sortie*) et sa fonctionnalité sur la carte. *Ne pas oublier l'entrée d'acquisition du signal DMX et celle du bouton poussoir*.

#### Acquisition des grandeurs analogiques

1. Ouvrez le projet *Test\_ADC.mcp* dans le répertoire contenant les programmes.

| Début                               | Configurez le convertisseur (ADC) avec VDI pour les 4 potentiomètres connectés sur les 4 entrées analogiques (voir page suivante).                                                                   |
|-------------------------------------|----------------------------------------------------------------------------------------------------|
|                                     | La tension de référence est VDD-GND. La conversion se fait sur 8 bits.                                                                                                    |
| Entrées Sorties                     | Pour être cohérent on mettra un quartz à 20MHZ et un oscillateur HS.                                                                                                    |
|                                     | Compilez et essayez le programme. Assurez vous que l'organigramme ci-contre est bien effectué.                                                                                                    |
| Pour le canal 0 à 3<br>init canal 0 | Pour cela on modifiera les 4 tensions issues des 4 potentiomètres. On vérifiera les valeurs converties. Les résultats se trouvant dans le tableau <b>pot[]</b> à l'aide de la fenêtre <b>Watch</b> . |
|                                     | Pour chaque valeur demandée dans la fiche TEST on justifiera par un calcul la valeur trouvée par                                                                                                    |
| Selection canal 0 a 3               | TADE du PIC.                                                                                                    |
| Conversion                          | Remplissez la fiche « TEST » en annexes.                                                                                                    |
|                                     |                                                                                                    |
| Mémorisation du résultat            |                                                                                                    |
|                                     |                                                                                                    |
| repeter pour le<br>canal suivant    |                                                                                                    |

Le programme principal répond à l'organigramme suivant :

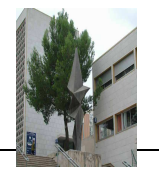

## Initialisation de l'ADC (Convertisseur Analogique Numérique) sous VDI

#### Nous allons nous intéresser au périphérique interne du PIC : l'ADC.

Dans le menu Tools cliquer sur Visual Initializer. Cet outil permet d'initialiser les périphériques en proposant les différentes possibilités du microcontrôleur de manière graphique. Les broches en noirs ne sont pas programmables. Celles en vert sont déjà programmées, en glissant la souris sur la broche ont peut lire la fonction.

Par défaut il y a les modules oscillateur, interruptions-erreurs et paramètres système.

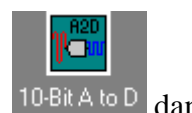

Dans la partie ADC cliquer dessus et faire glisser le module "10 bit A to D" <sup>10-Bit A to D</sup> dans le corps du circuit intégré.

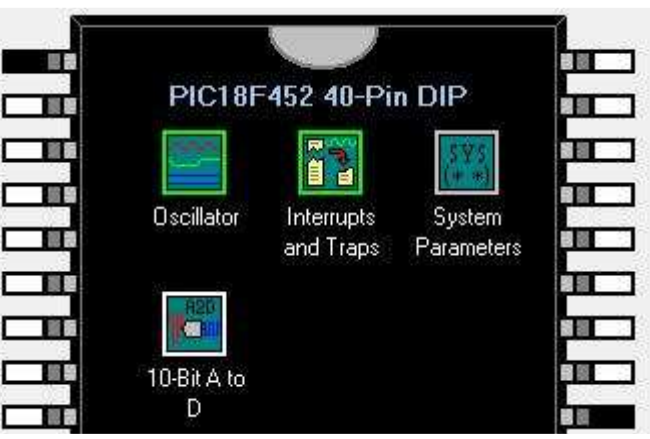

Double cliquer sur l'oscillateur et affecter la fréquence de 4MHz.

| Primary Oscillator Settings<br>Fosc (MHz): 4<br>Limits (MHz): [0 4]<br>View Advanced Oscillator Settin | Fcy (MHz): 1.000000                                   |
|----------------------------------------------------------------------------------------------------|-------------------------------------------------------|
| Advanced Oscillator Settings                                                                           | (RC 💌                                                 |
| Enable Clock Switching Enable Fail Safe Clock Monitor Enable Two-Speed Startup                         | Enable Idle during Sleep Use INTOSC source for 31 kHz |
| Help                                                                                                   | OK Cancel Apply                                       |

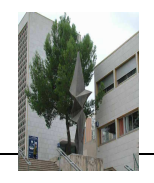

Double cliquer sur le module "10-bit A to D" et configurer le module de la manière suivante :

| Operational Settings - |                                      |              |                    | CPU Sleep Operation            | Interrupt Settings          |
|------------------------|--------------------------------------|--------------|--------------------|--------------------------------|-----------------------------|
|                        |                                      |              |                    | No wake-up 🛛 👻                 | Enable Interrupt on Startup |
| Data Output Format:    | Unsigned Fractional (left justified) |              | CPU Idle Operation | Interrupt Priority: High 👻     |                             |
| Voltage Ref Sources:   |                                      |              |                    |                                |                             |
| Mode Settings          |                                      |              | A/D Inp            | ut Settings                    |                             |
| Sample Period:         | 0                                    | usec         | Configure          | e as A/D Inputs:               |                             |
| Actual Sample Period:  | 0                                    | (Calc.)      |                    |                                |                             |
| Conversions / Int:     | 0 👻                                  |              | Sample 4           | A Pos. Input: ANO              | 87                          |
| Conversion Period:     | ť.                                   | usec (Calc.) | Chan               | ge AN7-0 to be Configure as An | alog Inputs for POR         |
| Clock Source           | .5 * Tcy                             |              |                    |                                |                             |
| Acq. Time Select:      | 0 TAD 👻                              | h            |                    |                                |                             |
| Acq. Period:           | 1                                    | usec (Calc.) |                    |                                |                             |

| Dans le menu "Visual Intitializer" cliquer sur | Generate code only when initialization values do not match POR states |  |
|------------------------------------------------|-----------------------------------------------------------------------|--|
| haut                                           | Generate code only for features/resources on processor package        |  |
| Valider.                                       |                                                                       |  |

Dans le menu "Visual Intitializer" cliquer sur "Code génération" puis dans la fenêtre "Files generated" qui apparaît cliquer "Ok"

1. Réaliser la courbe de transfert du convertisseur, expliquer votre méthode. ( pour votre aide livre analogique page 146).

### 2. Mesurer le quantum du CAN.

3.Donner la définition de :

- ➤ La Résolution.
- ➢ Le quantum.
- Le temps de conversion.
- ➢ La précision.

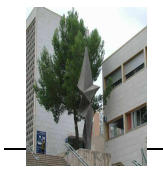

# Initialisation du Projet MPLAB : "Generateur de Code PIC 18F2520"

- > Ouvrir le Projet MPLAB : "Generateur de Code PIC 18F2520".
- > Ouvrir le fichier Excel : "Generateur de Code PIC 18F2520 "
- > Dans le fichier excel cliquer sur le bouton "Outil Graphique"
- $\succ$  cliquer sur le bouton "Bit configuration" et changer la frequence du quartz à 4 MHz
  - Cocher le modules Afficheur LCD
- Ouvrir le module Afficheur LCD et configuré le en fonction de votre carte.

| Afficheur LCD                                                                                                    |                                                                                                    |
|----------------------------------------------------------------------------------------------------|----------------------------------------------------------------------------------------------------|
| Selection du Bit VDD (Alimentation LCD): RD7<br>Selection du Bit RS : RD4 	 Selection du Bit D4 : RD0<br>Selection du Bit RW : RD5 	 Selection du Bit D5 : RD1<br>Selection du Bit E : RD6 	 Selection du Bit D6 : RD2<br>Selection du Bit D7 : RD3 | 1   1   1   1   1   1   1   1   1   1   1   1   1   1   1   1   1   1   1   1   1   1   1   1   1   1   1   1   1   1   1   1   1   1   1   1   1   1   1   1   1   1   1   1   1   1   1   1   1   1   1   1   1   1   1   1   1   1   1   1   1   1   1   1   1   1   1   1   1   1   1   1   1   1   1   1   1   1   1   1   1   1   1   1   1   1   1   1   1   1   1   1   1   1   1   1   1   1   1   1   1   1   1   1   1   1   1   1   1   1   1   1   1   1   1   1   1   1   1 |
| Selection du nombre de carateres par Ligne : 16 💽<br>Selection du nombre de lignes de l'afficheur : 2 lignes 💽                                                                                                    | Selection du Bit pour le changement de Page : RA4 💌                                                                                                    |
| Selection de la Page Active : Page 1                                                                                                    |                                                                                                    |
| Ligne 1 : APPUYER SUR 52                                                                                                    | 15 / 16                                                                                                    |
| Ligne 2:                                                                                                    | 0 / 16                                                                                                    |
|                                                                                                    |                                                                                                    |
|                                                                                                    | Créer Fichiers LCD                                                                                                    |

Le bouton SW1 permet le changement de page.

- Compléter la page 1 de l'afficheur « Bonjour »
- Compléter la page 2 de l'afficheur « Page 2 ok »

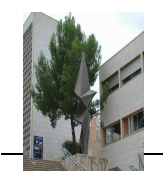

|               |                | ₩ Au        | itorisation des interruptions |
|---------------|----------------|-------------|-------------------------------|
|               |                | Cliquer ici |                               |
| Fosc = 16 MHz | Tosc = 62,5 ns |             |                               |
| Fcyc = 4 MHz  | Tcyc = 250 ns  |             | Créer tous les Fichiers       |

Revenir sur le projet MPLAB :

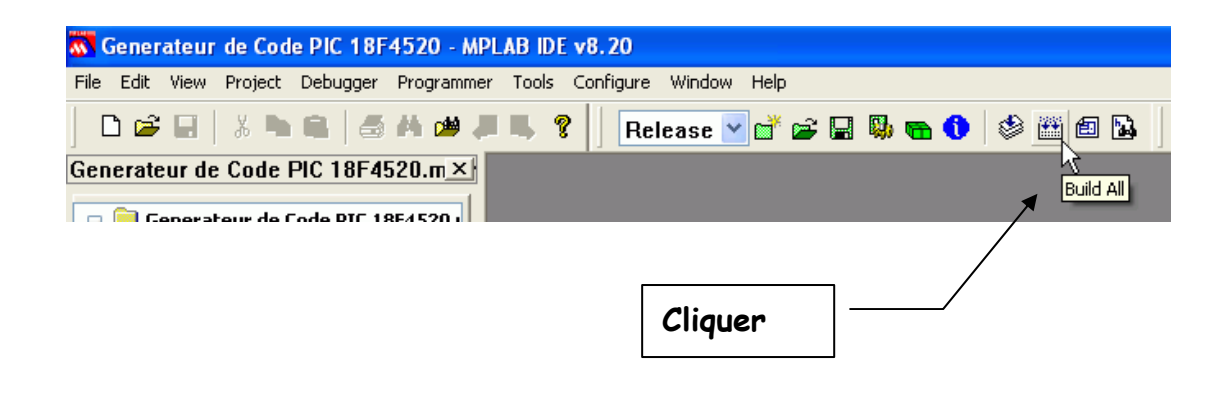

🕗 Vérifier qu'il n'y a pas d'erreur :

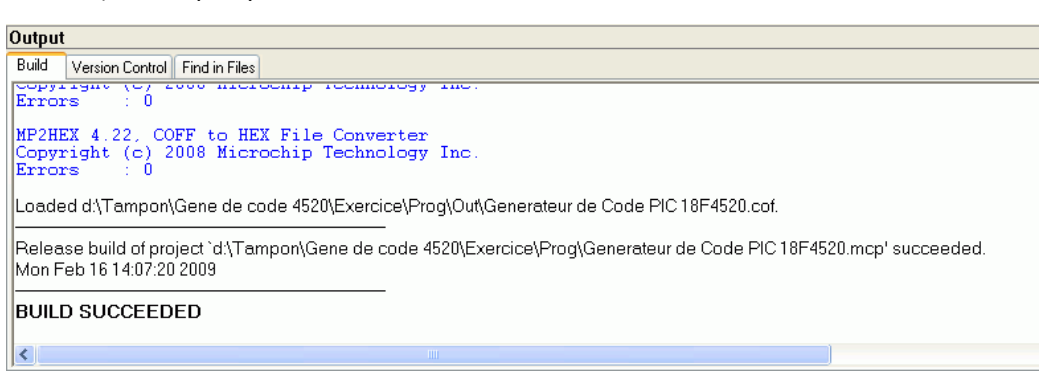

Vérifier votre programme sur la carte. Valider par le prof.

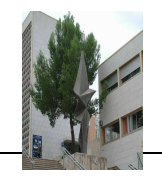